## How Parents Sign Up for Parent-Teacher Conferences in FACTS

Open FACTS and login into Family Portal (https://logins2.renweb.com/logins/ParentsWeb-Login.aspx)

- 1. Click Calendar in the left menu.
- 2. Click **My Classrooms** tab on the top of the calendar.
- 3. Click on the Parent-Teacher Conference event for the teacher you would like to conference with. <u>Both</u> <u>Wednesday's and Thursday's appointments can be accessed from the Wednesday's event in the</u> <u>calendar.</u>
- 4. In the popup window, click **Register**.
- 5. A list of available times should appear. Choose a time slot.
- 6. Click **Register** at the bottom.
- 7. Please record your time and we look forward to meeting with you.

|          |                    |   |                                    |              |     |                                                                      |     |            | ews Academy<br>2024-2025 | cv       |
|----------|--------------------|---|------------------------------------|--------------|-----|----------------------------------------------------------------------|-----|------------|--------------------------|----------|
| <b>i</b> | School             | ^ |                                    |              |     |                                                                      |     |            |                          | ľ        |
|          | School Home        |   | School 2 My Classrooms My Homework |              |     |                                                                      |     |            |                          |          |
| 1 (      | Calendar           |   | < > (                              | October 2024 | *   |                                                                      |     | Format     | ≡ ₩ [#                   | <br>     |
|          | Classes            |   | Previous Next                      |              |     |                                                                      |     | Calendar - | Day Week Mont            | <u>»</u> |
|          | Photo Gallery      |   | Sun                                | Mon          | Tue | Wed                                                                  | Thu | Fri        | Sat                      | 귀        |
|          | Resource Documents |   | 29                                 | 30           | 1   | 2                                                                    | 3   | 4          | 5                        |          |
|          | Web Forms          |   |                                    |              |     |                                                                      |     |            |                          |          |
| 8        | Student            | ~ | 6                                  | 7            | 8   | 9                                                                    | 10  | 11         | 12                       |          |
| *        | Family             | ~ |                                    |              |     |                                                                      |     |            |                          |          |
| 1        | Apply / Enroll     | ~ | 13                                 | 14           | 15  | 16                                                                   | 17  | 18         | 19                       | ]        |
|          | Resources          |   |                                    |              |     |                                                                      |     |            |                          |          |
|          |                    |   | 20                                 | 21           | 22  | 22<br>Mr. Wright's Parent-<br>Teacher Conference<br>(Richard Wright) | 24  | 25         | 26                       |          |
|          |                    |   | 27                                 | 28           | 29  | 30                                                                   | 31  | 1          | 2                        |          |
|          |                    |   |                                    |              |     |                                                                      |     |            |                          |          |
| •        |                    |   | 4                                  |              |     |                                                                      |     |            |                          | Þ        |